#### HOW TO: Install Primavera P6 Professional on your Windows 7 Computer

- 1. Using your Windows file explorer, locate the **Setup.exe** file in the **P6\_R83\_Client\_Applications** folder and right-click on it.
- 2. Select the **Open** option from the menu. You can also double-click to start the installer.

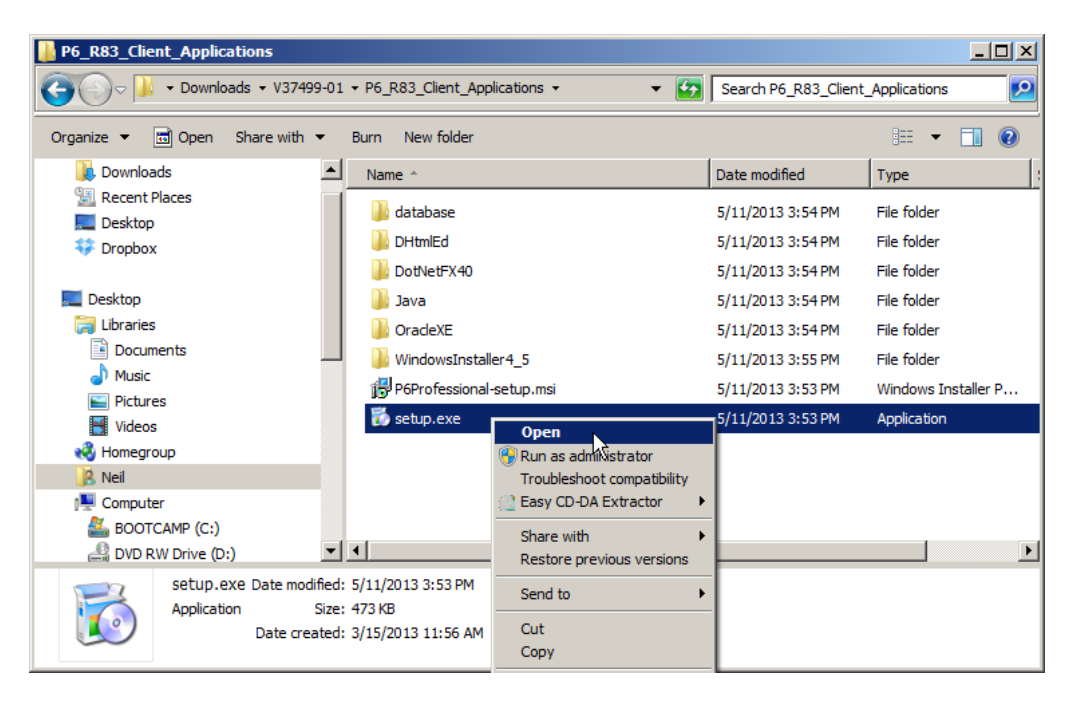

The installer may prompt you to install certain prerequisite programs on your machine. These include the **DHTML Editing Component** and **Microsoft .NET Framework 4 (x86 and x64)**. If prompted, allow the installer to proceed with these installations.

| 🐞 Primavera P6 Professional Setup                           | × |  |
|-------------------------------------------------------------|---|--|
| The following components will be installed on your machine: |   |  |
| Microsoft DHTML Editing Component                           |   |  |
| Do you wish to install these components?                    |   |  |
| If you choose Cancel, setup will exit.                      |   |  |
| Install Cancel                                              |   |  |

3. Once the prerequisites are installed, you may see the following security warning dialog. If you do, click the Yes button and allow the installation to proceed.

| Open File - 9                                                                                                    | Open File - Security Warning                                                                                                    |   |  |
|----------------------------------------------------------------------------------------------------|----------------------------------------------------------------------------------------------------|---|--|
| Do you want to run this file?                                                                                                    |                                                                                                    |   |  |
| Name:V37499-01\P6_R83_Client_Applications\setup.exe<br>Publisher: Oracle America, Inc.<br>Type: Application<br>From: C:\Users\Weil\Downloads\V37499-01\P6_R83_Clien<br>Run Cancel |                                                                                                    | ] |  |
| V po                                                                                                    | /hile files from the Internet can be useful, this file type can<br>otentially harm your computer. Only run software from publishers<br>ou trust. <u>What's the risk?</u> |   |  |

4. When the main Primavera P6 Professional R8.3 Setup Wizard dialog appears, click Next>.

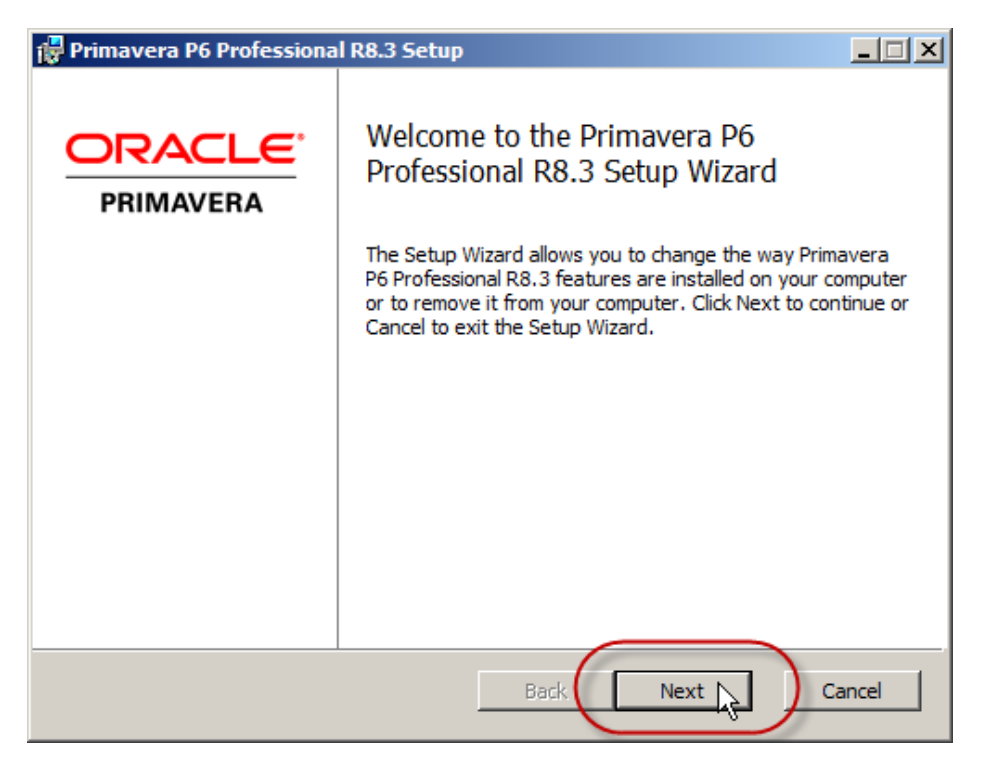

- 5. Click Next.
- 6. In the **Choose Setup Type** dialog, click on the **'Standalone**' button.

| 🚏 Primavera P6 Professional R8.2 Setup 📃 🔍                               |                                                                                                    |  |
|--------------------------------------------------------------------------|----------------------------------------------------------------------------------------------------|--|
| Choose Setup Type                                                        |                                                                                                    |  |
| Choose the setup type that best suit                                     | Make sure you click the                                                                                          |  |
|                                                                          | Standalone button.                                                                                               |  |
| Typical                                                                  |                                                                                                    |  |
| Choose this option to it for use with an existing a                      | or upgrade only the P6 Professional application,<br>M or Professional database.                                  |  |
| Standalone<br>Shows this on this computer,<br>populate the database with | l or upgrade the P6 Professional application and<br>For new installations, contains an option to<br>sample data. |  |
| Advanced                                                                 |                                                                                                    |  |
| Choose this option to select<br>to change the installation lo            | t which advanced components will be installed or<br>location.                                                    |  |
|                                                                          |                                                                                                    |  |
|                                                                          | Back Next Cancel                                                                                                 |  |

7. You will now be prompted to install the database for P6. **Enter a password of your choosing** and then enter the same password in the confirmation field provided.

VERY IMPORTANT: Be sure to make a careful note of this password. It will be used for all the database passwords and the P6 administrative users once you login.

| 🔂 Primavera P6 Professional R8.2 Setup                                                                                                    | ×                                                          |
|----------------------------------------------------------------------------------------------------|------------------------------------------------------------|
| Oracle Express Edition Install<br>Please create a password for your Oracle XE database                                                                                                    | PRIMAVERA                                                  |
| Caution: You must remember this password because it will be ur<br>for the Oracle XE system user, all default database users, and<br>admin superuser created during installation. The password will a<br>future installations and for contacting Oracle Support. | sed as the password<br>the application<br>also be used for |
| Password                                                                                                    |                                                            |
| Coofirm Descuord                                                                                                    |                                                            |
|                                                                                                    |                                                            |
|                                                                                                    |                                                            |
| The password must be between 6 and 30 characters, begin wit<br>contain at least one number. Valid characters are letters, numb<br>underscore. Spaces are not allowed.                                                                                           | h a letter, and<br>ers, and                                |
| Back Next                                                                                                    | Cancel                                                     |

Copyright© Ten Six Consulting, LLC. 2013. All rights reserved.

NOTE: The password you enter should be 8 characters in length or the following prompt will appear:

| 🔂 Primavera P6 Professional R8.2 Setup                                                                                       |  |  |
|----------------------------------------------------------------------------------------------------|--|--|
| Your password either does not fulfill the minimum<br>password requirements or your entries do not match<br>Please try again. |  |  |

8. In the **Sample Data** dialog, check the option to load the sample data as part of your P6 installation.

Training Note: If you are loading this in order to participate in a Ten Six online or on-site training class, the sample data must be loaded.

| 🖶 Primavera P6 Professional R8.2 Setup                             | ×         |
|--------------------------------------------------------------------|-----------|
| Sample Data<br>Select whether you want to install sample dataabase | PRIMAVERA |
| Please select if you want to install sample data.                  |           |
| Include sample data                                                |           |
| Back Ne:                                                           | xt Cancel |

- 9. Click Next.
- 10. In the '**Ready to install...**' dialog, click the '**Install**' button.

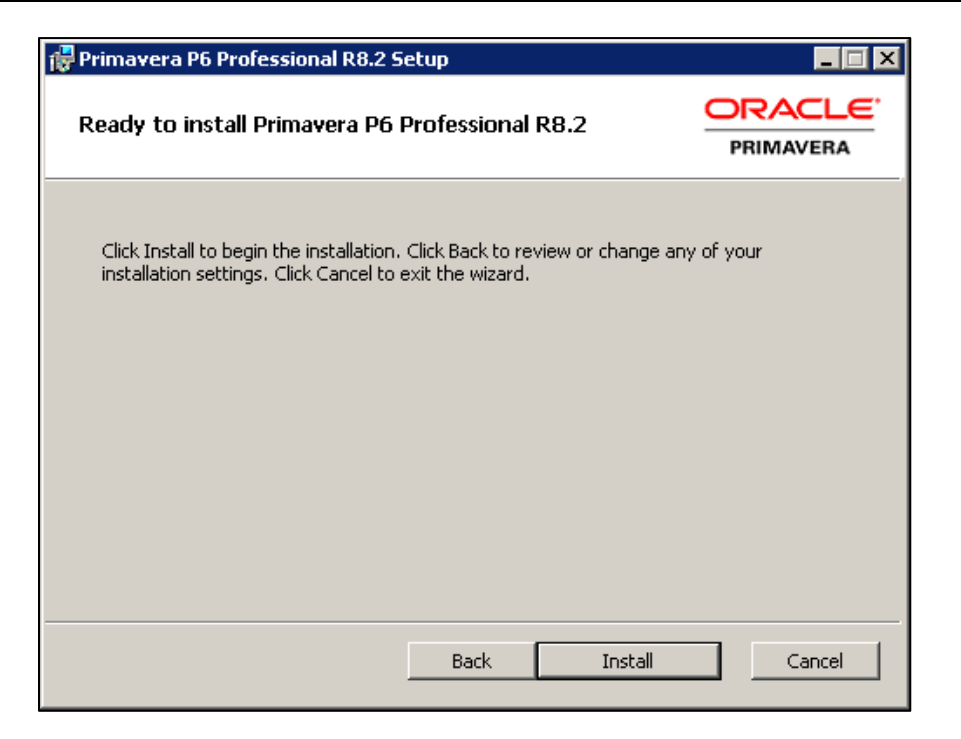

11. The installer will load all the necessary files automatically from this point. It may take several minutes to load both the P6 Professional software client and the Oracle XE database.

| 🖶 Primavera P6 Professional R8.2 Setup 📃 🔍                                |                     |  |
|---------------------------------------------------------------------------|---------------------|--|
| Installing Primavera P6 Professional R8.2                                 | ORACLE<br>PRIMAVERA |  |
| Please wait while the Setup Wizard installs Primavera P6 Professional R8. | 2.                  |  |
| Status: Copying new files                                                 |                     |  |
|                                                                           | J                   |  |
|                                                                           |                     |  |
|                                                                           |                     |  |
|                                                                           |                     |  |
| Back Next                                                                 | Cancel              |  |

| i 🛃 Prima | vera P6 Professional R8.2 Setup                                     |        |
|-----------|---------------------------------------------------------------------|--------|
| Inst      | alling Primavera P6 Professional R8.2                               |        |
| Please    | a wait while the Setup Wizard installs Primavera P6 Professional R8 | .2.    |
| Statu     | 5:                                                                  |        |
|           | Installing Oracle XE. Please wait                                   |        |
|           | Back Next                                                           | Cancel |

During the installation you will see the 'Oracle Database 10g Express Edition' icon appear on the desktop.

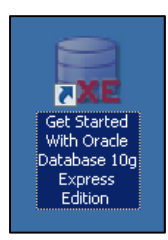

Creating the Oracle XE P6 Professional database. Please wait...

When the installation is complete, you will see the following dialog:

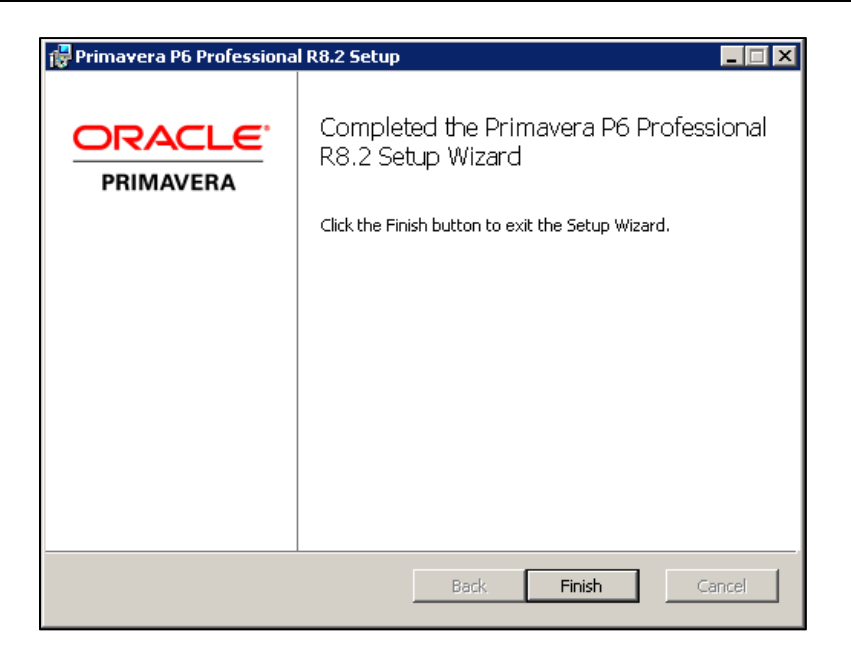

12. Click 'Finish' to close the installer.

| 🖶 Primavera P6 Professional R8.2 Setup 🛛 🛛                                                                                                    |     |    |
|----------------------------------------------------------------------------------------------------|-----|----|
| You must restart your system for the configuration<br>changes made to Primavera P6 Professional R8.2 to take<br>effect. Click Yes to restart now or No if you plan to<br>manually restart later. |     |    |
|                                                                                                    | Yes | No |

Primavera P6 Professional R8.3 is now loaded on your computer along with the Oracle 10g XE database and sample data. Some of the prerequisites installed may cause the installer to prompt you that a restart of the computer is required. If so, click 'Yes' to restart your machine.